## Konfigurace Shinewifi-F

# Krok první, nastavte Shinewifi-F do stálého modrého stavu (režim hotspotu):

- 1. Zapojte datalogger do USB portu střídače připojeného k síti
- 2. Zmáčkněte tlačítko dataloggeru na jeho přední straně, po dobu 6 sekund, tlačítko můžete pustit když se rozsvítí indikátor tříbarevně

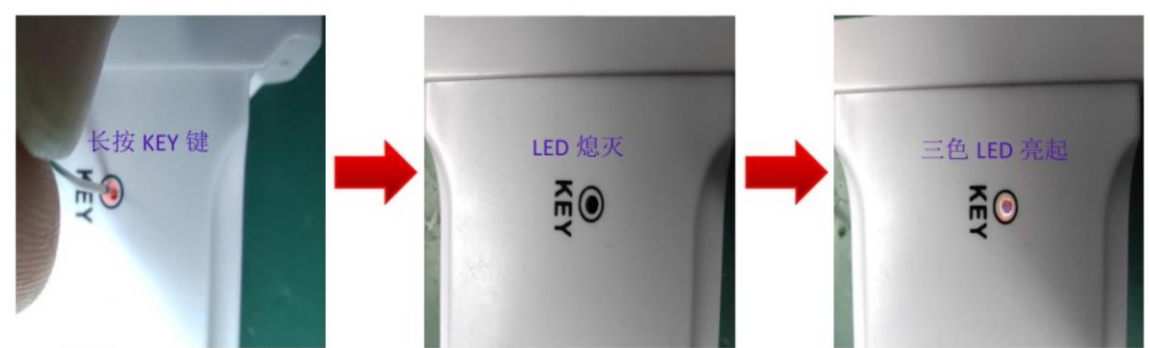

3. Pokud se objeví červená, zmáčkněte tlačítko ještě jednou krátce, po zhruba pěti vteřinách by měl datalogger začít svítit modře

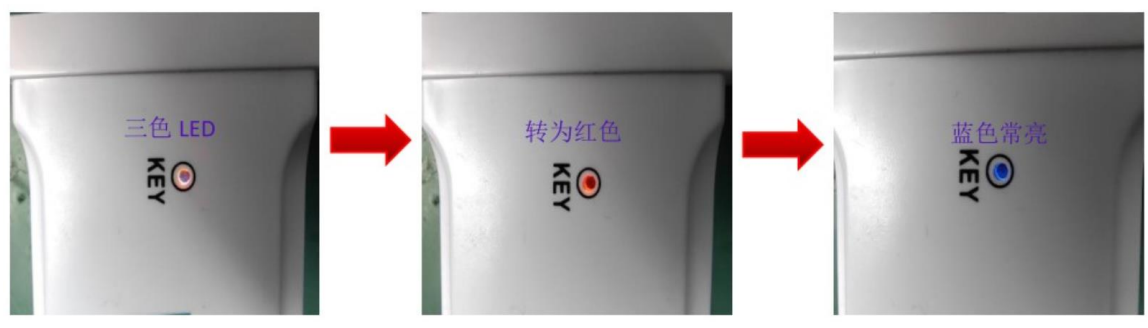

### Krok druhý:

### 2.1 Připojte svůj telefon k hotspotu Shinewifi-F.

#### 2.2 Otevřete stránku konfigurace Shinewifi-F.

4. Přihlaste se k hotspotu dataloggeru, název hotspotu odpovídá sériovému číslu dataloggeru, heslo: 12345678

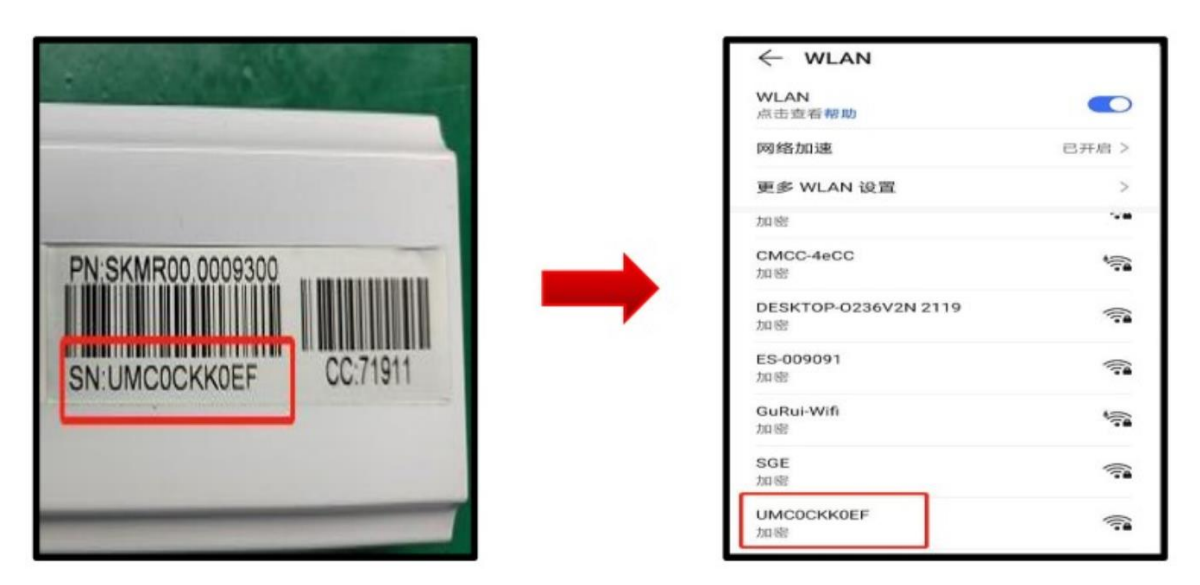

5. V internetovém prohlížeči připojeného telefonu zadejte IP adresu dataloggeru, tedy: 192.168.10.100

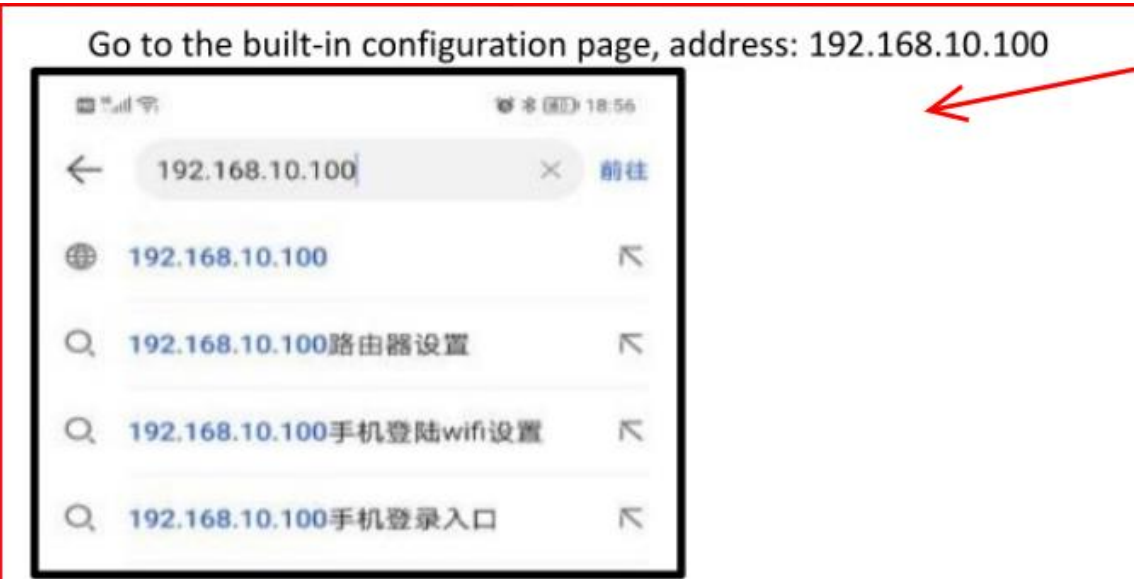

6. Přihlašte se pomocí admin účtu, heslo: 12345678, zadejte název Wifi ke které chcete datalogger připojit, poté heslo k této Wifi, zmáčkněte tlačítko Apply, poté tlačítko restart immediately, poté počkejte než se datalogger restartuje, jakmile začne blikat modře, měl by být připojen k internetu

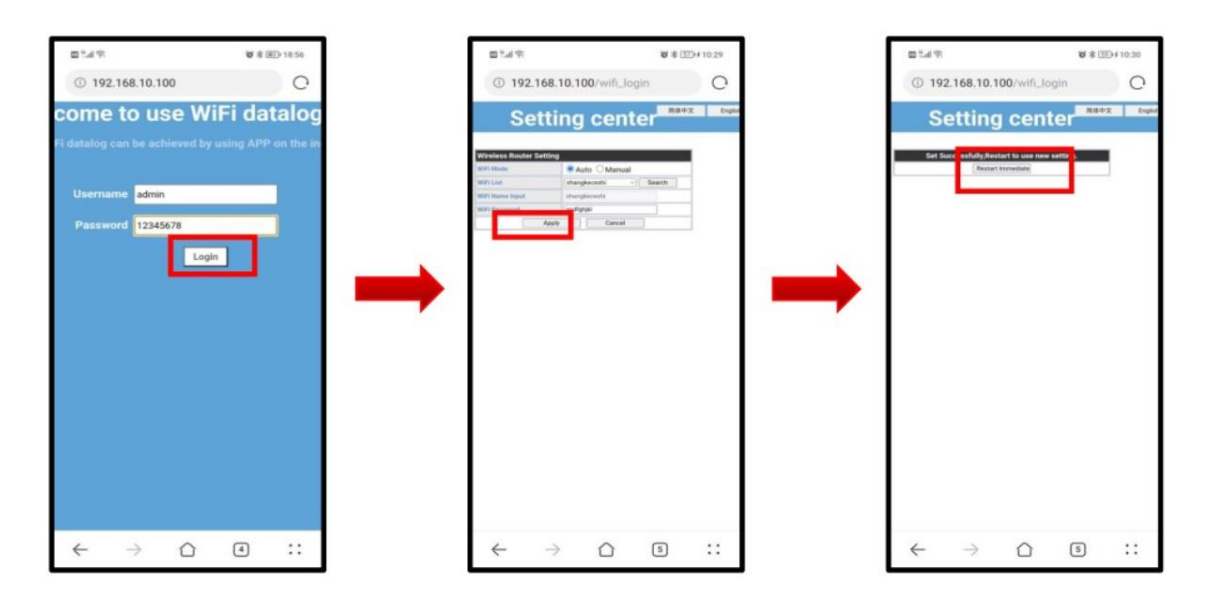

Krok třetí: Přidejte datalogger do své ELEKTRÁRNY pomocí OSS.

3.1 Použijte svůj telefon pro otevření webu OSS a přihlaste se na adrese

https://server.growatt.com/login.

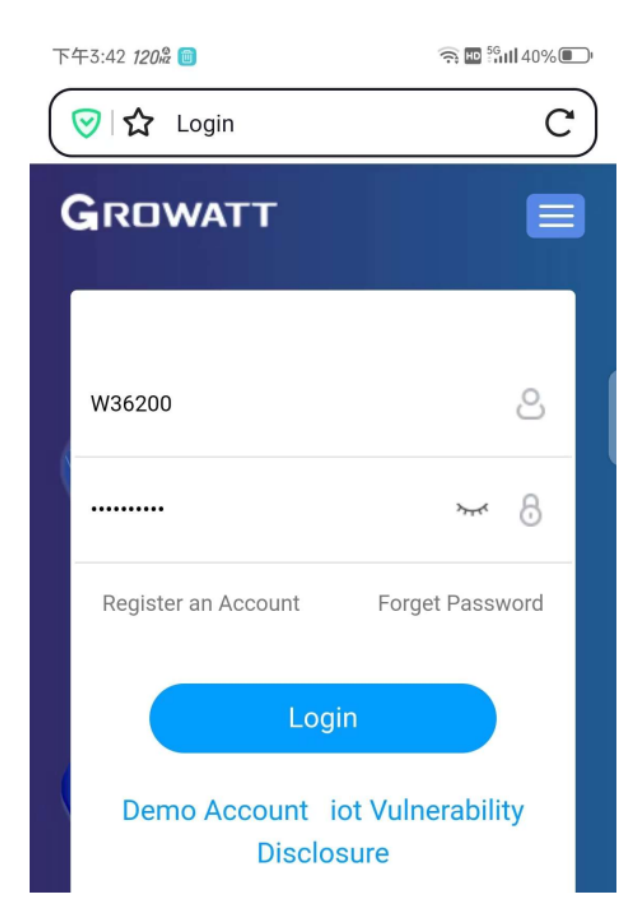

1. Přidejte datalogger do vaší elektrárny.

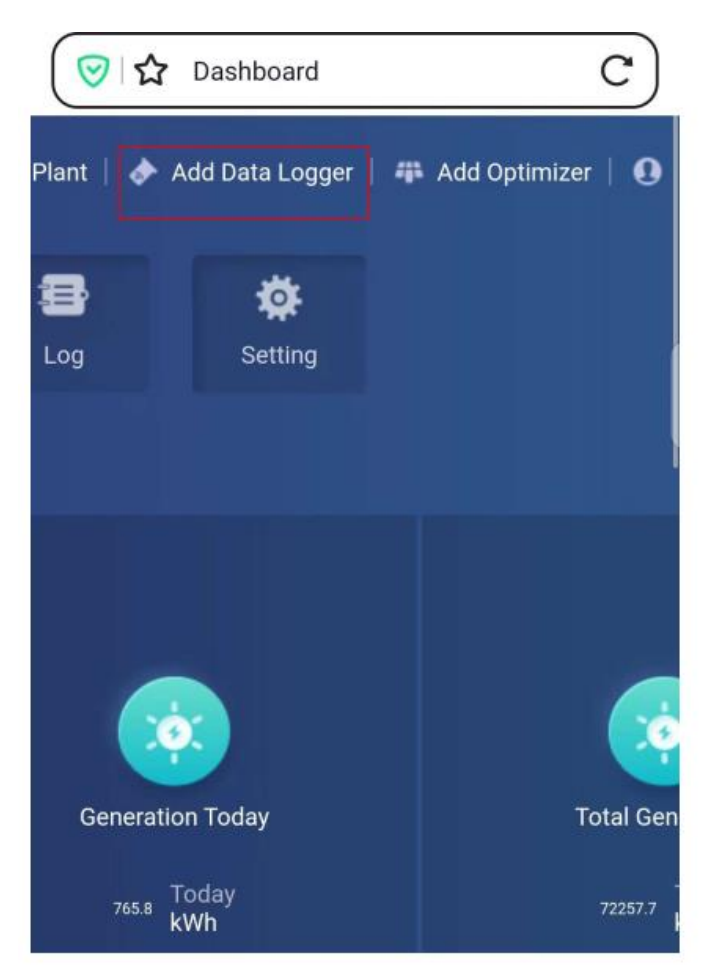

2. Zadejte SN dataloggeru a check kód, oba údaje najdete na zadní straně dataloggeru

| GROWAT            | <b>F</b> Galdes pla | stic + |   |         |
|-------------------|---------------------|--------|---|---------|
| IT                |                     |        | × |         |
| Data Logger SN    | DDDDCH6JD           | •      |   | Eliergy |
| Logger Check Code | 09111               | _•     |   |         |
| Assigned Plant    | Golden plastic      | · ·    |   |         |
|                   |                     |        |   |         |

3. Zkontrolujte připojení elektrárny ve vaší aplikaci ShinePhone, nebo přes OSS.

| DDD0CHK0JD                 |     | 線上     |
|----------------------------|-----|--------|
| 序號:DDD0CHK0JD              |     | online |
| 設備類型:ShineWIFI-S           | 76% |        |
| 信號:良                       |     |        |
| 連接狀態:已連接                   |     |        |
| 最後更新時間:2023-11-28 15:46:58 |     |        |
| 更新間隔:5                     |     |        |